## Instalação de drivers

# Vero konstantion of the second second

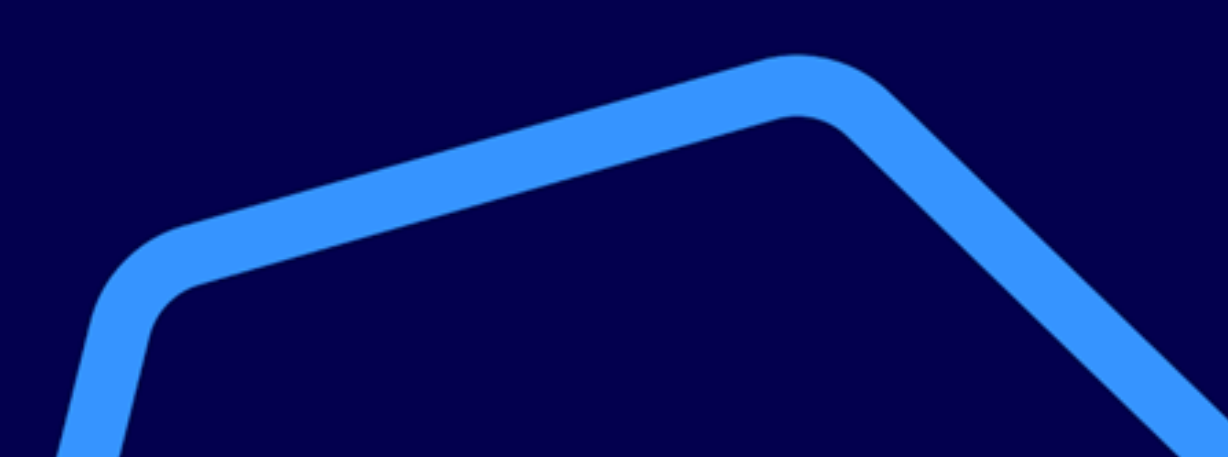

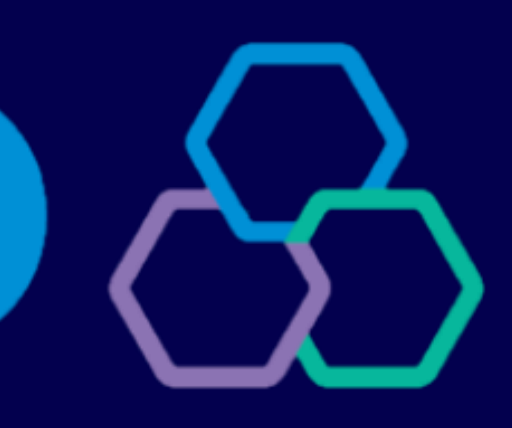

# banrisul

#### **Modelos**

O driver do PIN Pad é necessário quando utilizado em Windows 7 ou 8. Para Windows 10 ou superior, quando atualizado, normalmente não é necessária a instalação, e a instalação do driver pode comprometer a localização do equipamento pelo computador.

Selecione o modelo de PIN Pad utilizado para visualizar as instruções para baixa do driver.

<u>Gertec PPC930</u>

Ingenico Lane3000

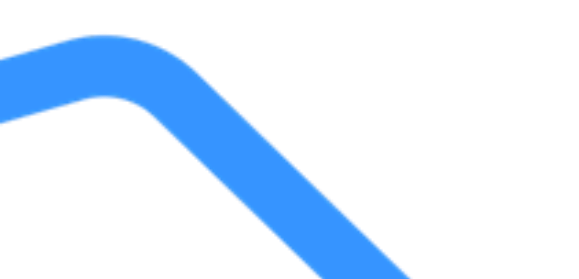

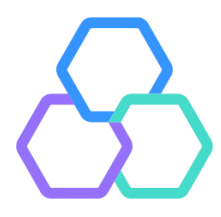

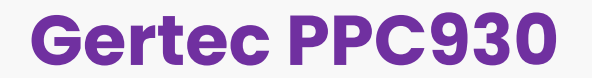

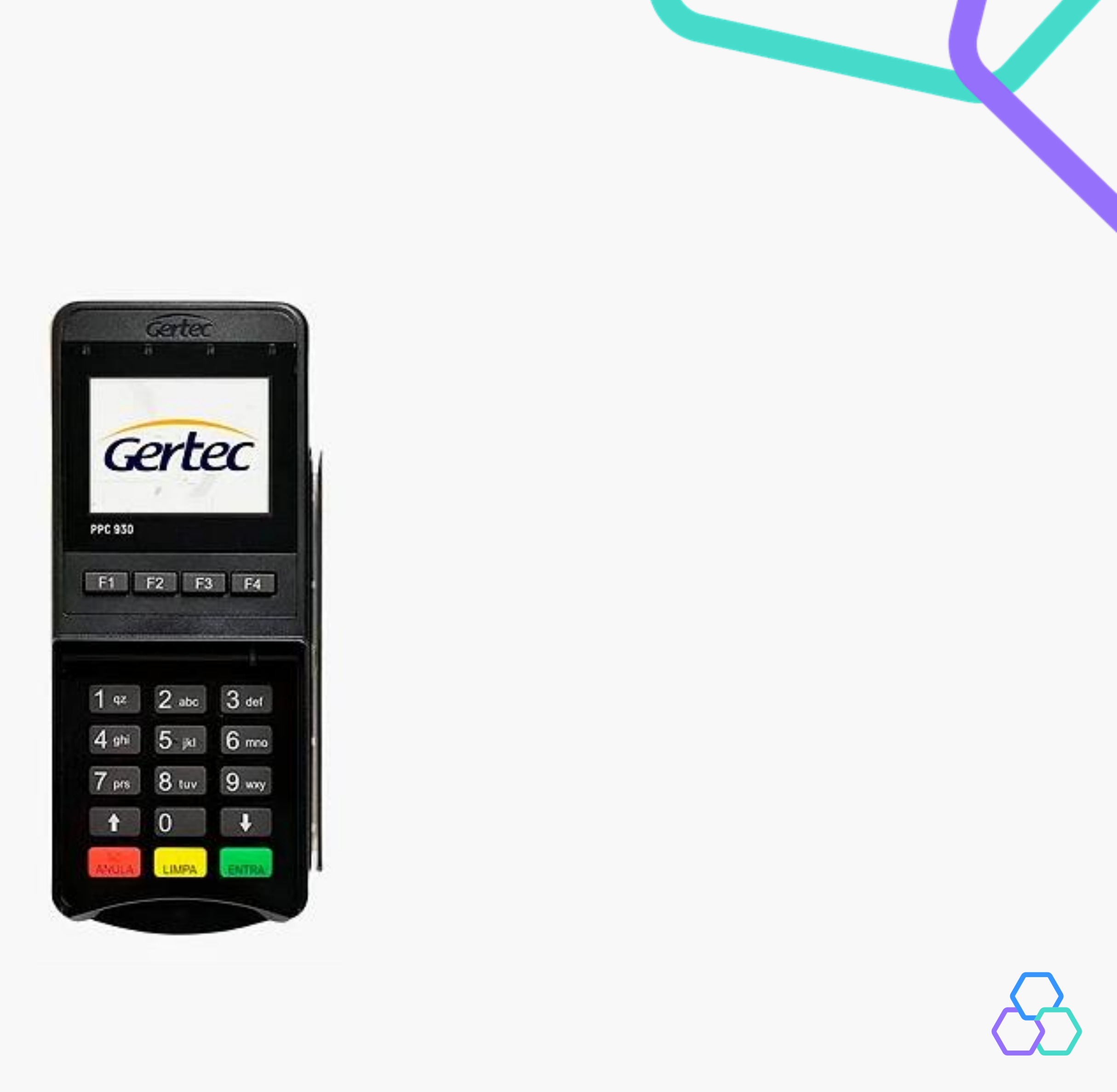

O driver do modelo Gertec PPC930 está disponível em <u>https://www.gertec.com.br/suporte/download-center/</u>. É possível acessar o link diretamente através da tela de configurações do Vero Web.

Ao acessar o site do fabricante, selecione a categoria PIN Pad em Meios de Pagamento.

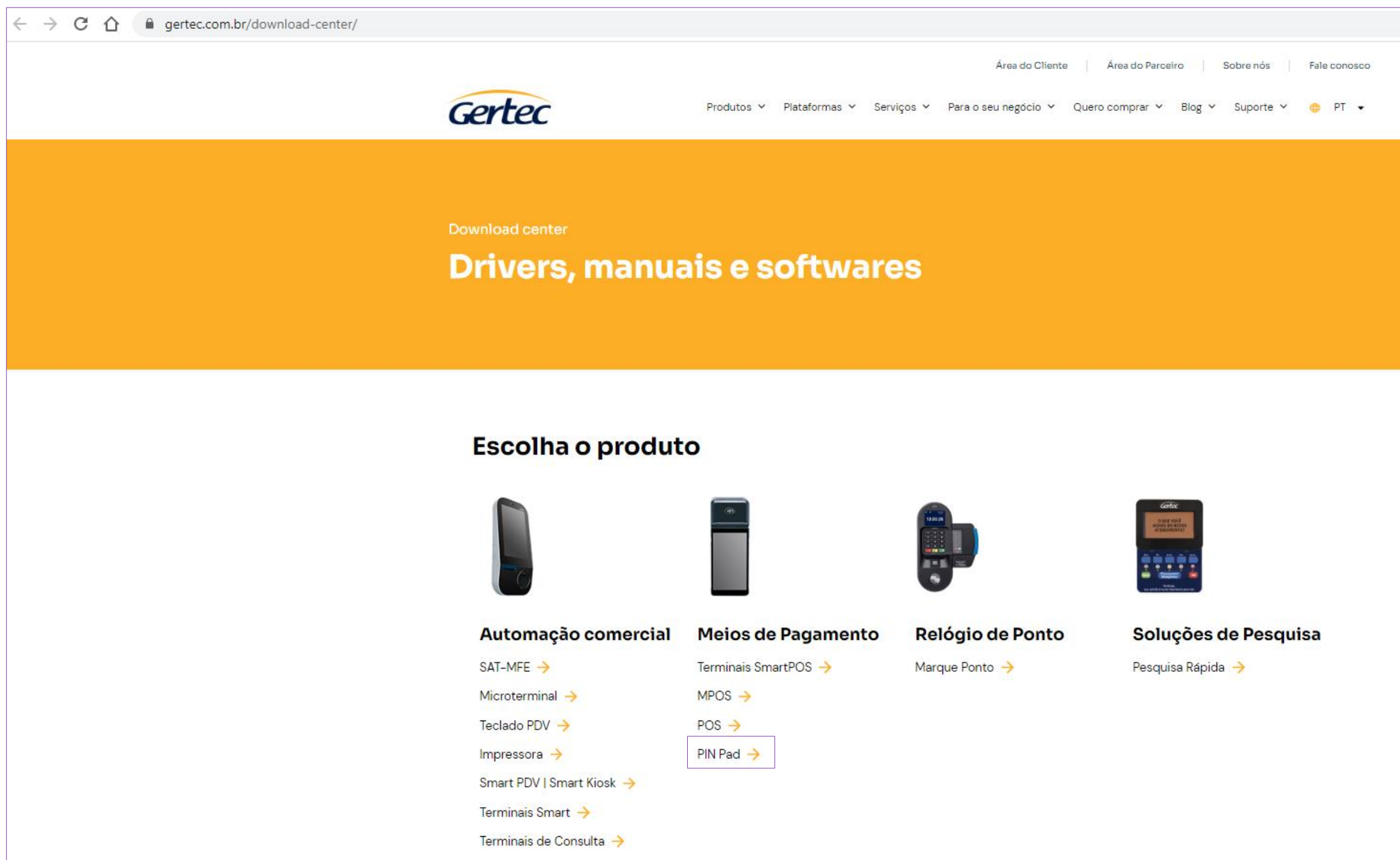

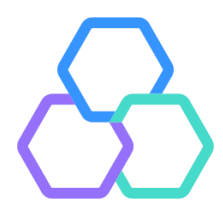

| Drivers, manuais e softwares |                                     |                                |                      |  |
|------------------------------|-------------------------------------|--------------------------------|----------------------|--|
|                              |                                     |                                |                      |  |
| Escolha o produt             | 0                                   |                                |                      |  |
|                              | _                                   | •                              | - <del>.</del>       |  |
|                              |                                     |                                |                      |  |
| Automação comercial          | Meios de Pagamento                  | Relógio de Ponto               | Soluções de Pesquisa |  |
| SAT-MFE                      | Terminais SmartPOS ->               | Marque Ponto 🔶                 | Pesquisa Rápida 🔶    |  |
| Microterminal ->             | MPUS ->                             |                                |                      |  |
| Impressora ->                | PIN Pad ->                          |                                |                      |  |
| Smart PDV   Smart Kiosk 🔶    | -                                   |                                |                      |  |
| Terminais Smart 🔶            |                                     |                                |                      |  |
| Terminais de Consulta 🔶      |                                     |                                |                      |  |
| Prod<br>Pil<br>S             | dutos / Meios de Pagamento<br>N Pad | <ul> <li>■ Buscar</li> </ul>   |                      |  |
| 6 resultados foram encontra  | ados                                |                                |                      |  |
|                              | PPC940 →                            |                                | PPC930 →             |  |
| Ficha Técnica                | ۲                                   | Ficha Técnica                  | •                    |  |
|                              |                                     | Manual                         | •                    |  |
|                              | [                                   | Software                       | <u> </u>             |  |
|                              |                                     |                                |                      |  |
|                              |                                     | Gertec_Full-Installer_V2.2.2.0 | ) Download ->        |  |

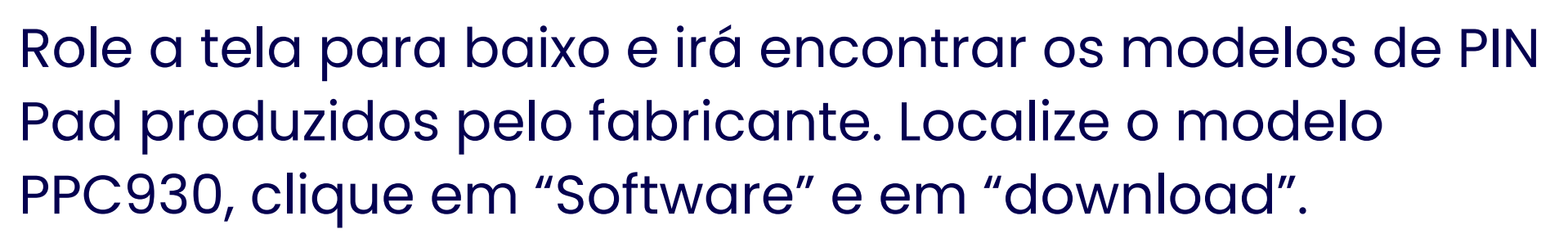

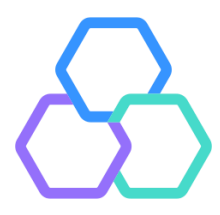

Após a conclusão do download, clicar sobre o arquivo baixado para executá-lo. É necessário autorizar a instalação, caso o Windows apresente caixa de diálogo solicitando permissões.

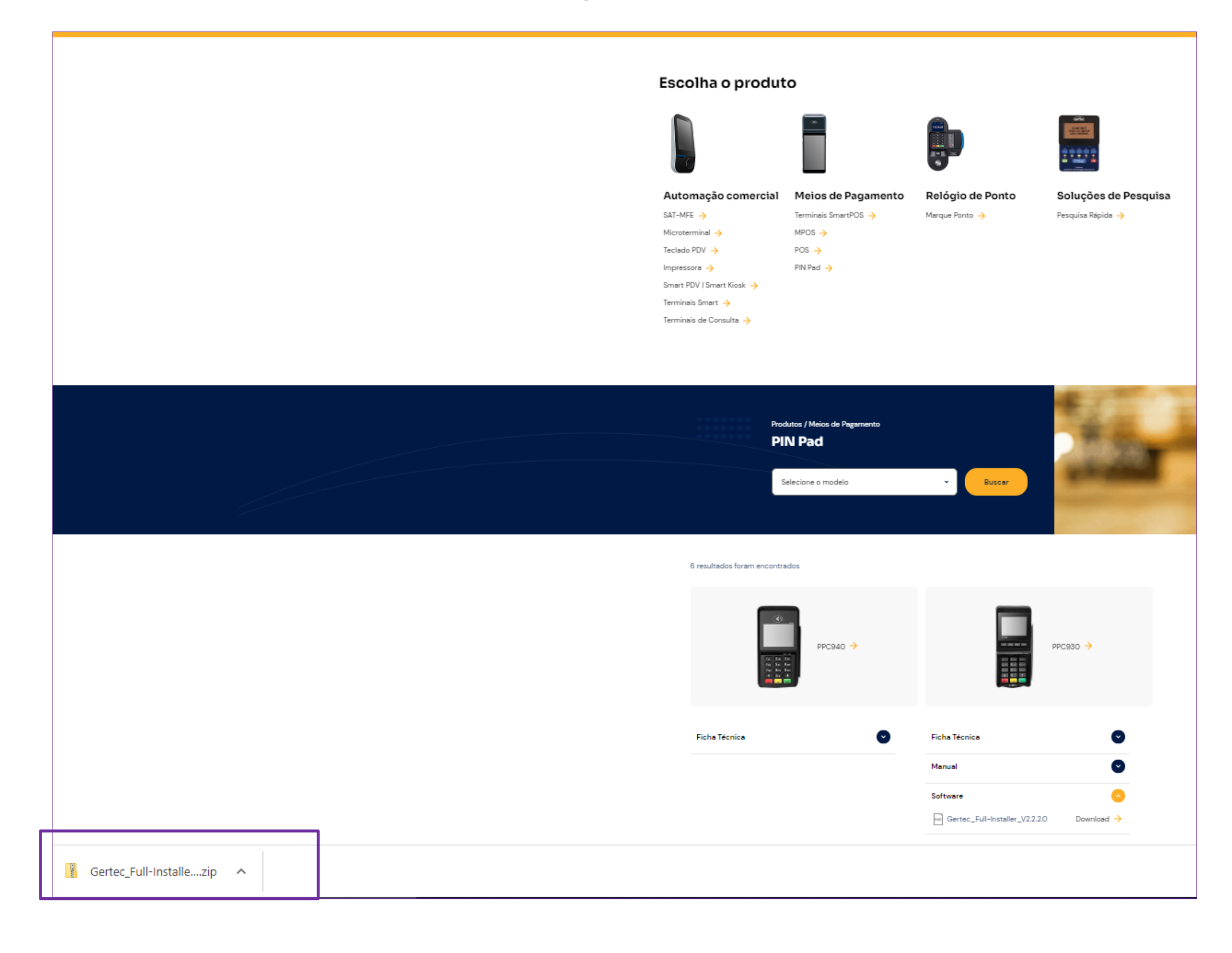

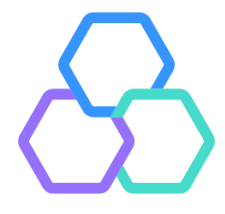

#### Clicar em "Próximo" para iniciar a instalação o driver no computador.

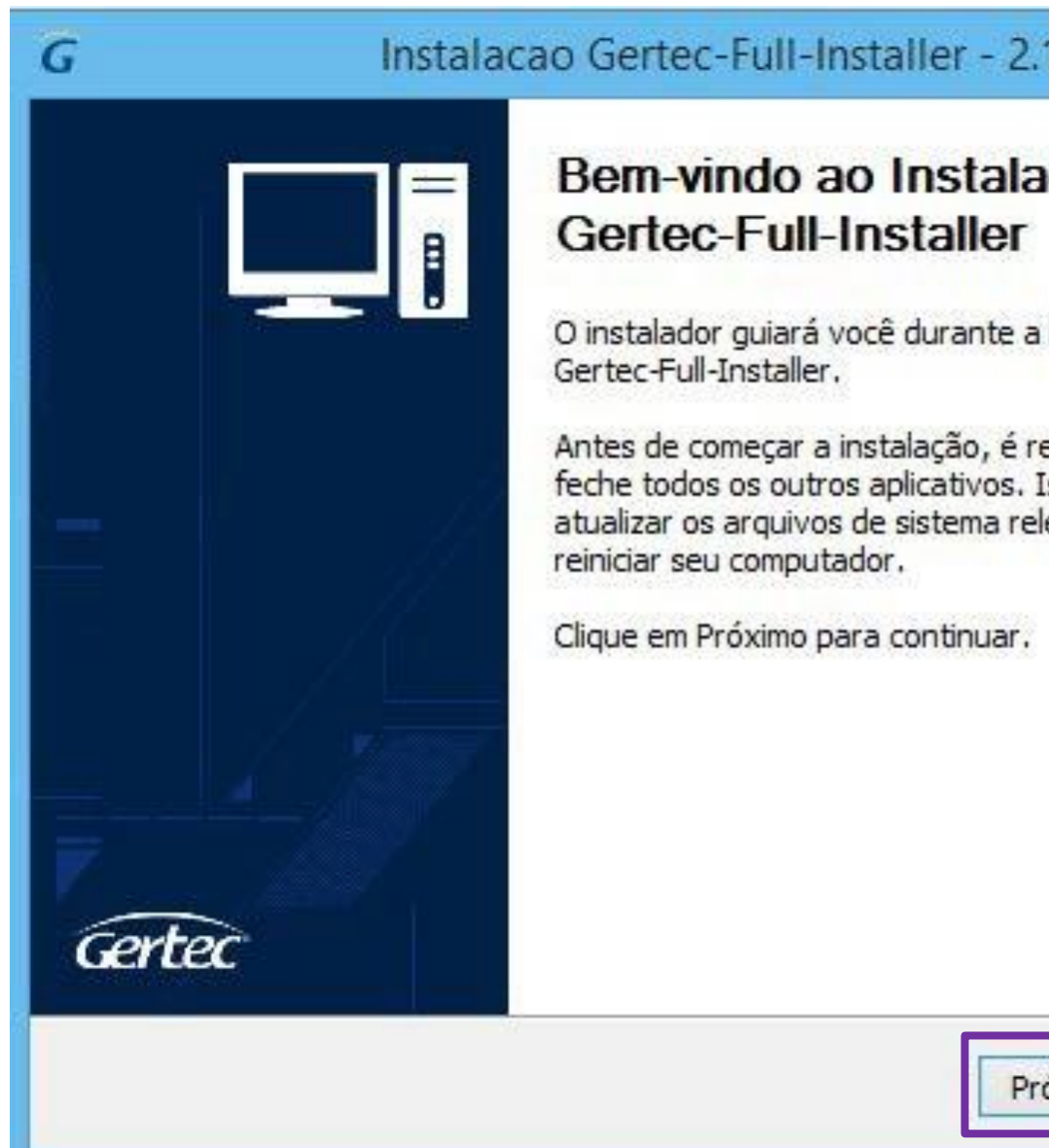

| .1.0.9                             | -                           |                             | ×   |  |
|------------------------------------|-----------------------------|-----------------------------|-----|--|
| ador d                             | o                           |                             |     |  |
| a instalaçã                        | o do                        |                             |     |  |
| ecomenda<br>Isto torna<br>levantes | ado qu<br>ará pos<br>sem te | ie você<br>ssível<br>er que |     |  |
|                                    |                             |                             |     |  |
|                                    |                             |                             |     |  |
|                                    |                             |                             |     |  |
|                                    |                             |                             |     |  |
| róximo >                           |                             | Cance                       | lar |  |

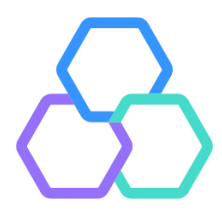

#### Marcar todos os itens e clicar em "Instalar".

| as GERTE<br>a serem ins | Instalador de ferrament<br>Selecione as ferramentas | ertec               |
|-------------------------|-----------------------------------------------------|---------------------|
| Versã                   | Versão Instalada                                    |                     |
| 2.4.1                   |                                                     | ✓ Driver            |
| 2.2.0                   |                                                     | ✓ WebAPI            |
| 2,5.0                   |                                                     | <b>✓</b> DLL        |
| 1.2.0                   |                                                     | ✓ Serial<br>Manager |
| t                       | < Vo                                                | ✓ Serial<br>Manager |

Caso já tenha algum driver do fabricante instalado no computador, o assistente irá informar. Sempre autorizar a substituição pela versão mais recente.

| 1.0.9       | 3 <del>60</del> 1 |       | ×  |
|-------------|-------------------|-------|----|
| C<br>aladas |                   |       |    |
| Atual       |                   |       |    |
| 2           |                   |       |    |
| 1           |                   |       |    |
| 0           |                   |       |    |
| 5           |                   |       |    |
|             |                   |       |    |
| nstalar     |                   | Cance | ar |

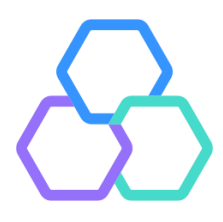

#### Após finalizada a instalação, clicar em "Próximo" e "Concluir".

|           | Ins             | talacao Gertec-      | Full-Installe      | r - 2.1.0.9 - |   |
|-----------|-----------------|----------------------|--------------------|---------------|---|
| -         | 1               | Instalação Co        | mpleta             |               |   |
| Ger       | tec             | A instalação fo      | i completada com   | sucesso.      |   |
| Completad | lo              |                      |                    |               |   |
| Executa   | r: \Gertec-We   | bAPI_Installer_2.2.0 | .1.exe /S          |               | ^ |
| Excluir o | arquivo: \Ger   | tec-WebAPI_Installe  | r_2.2.0.1.exe      |               |   |
| Remove    | ndo dll antiga  |                      |                    |               |   |
| Excluir o | arquivo: C:\V   | Vindows\gpinpad.dll  |                    |               |   |
| Instalan  | do dll          |                      |                    |               |   |
| Extrair:  | gpinpad.dll     | 100%                 |                    |               |   |
| Copiar p  | ara C: Windo    | WS                   |                    |               |   |
| Excluir o | arquivo: \gpir  | npad.dl              |                    | 19992         |   |
| Desinsta  | lador criado: ( | C: \Windows \Gertec+ | -uli-Uninstaller_2 | 1.0.9.exe     |   |
| Complet   | ado             |                      |                    |               | ~ |
| tec       |                 |                      |                    |               |   |
|           |                 |                      | 00.0040.0045       |               |   |

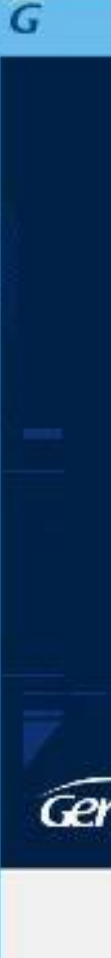

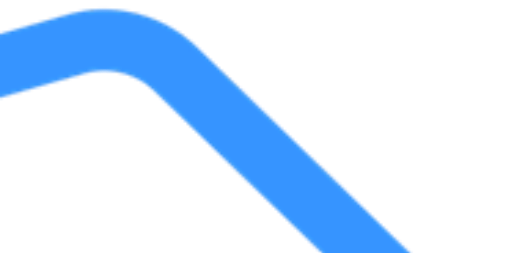

| Instalac | ao Gertec-Full-Installer - 2.1.0.9 🛛 🗖 📉 🗙                                                                                                    |
|----------|----------------------------------------------------------------------------------------------------|
| rtec     | Completando a instalação do<br>Gertec-Full-Installer<br>O Gertec-Full-Installer foi instalado no seu computador.<br>Clique em Concluir para fechar o instalador. |
|          | < Voltar Concluir Cancelar                                                                                                    |

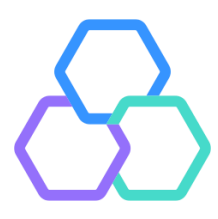

## Ingenico Lane3000

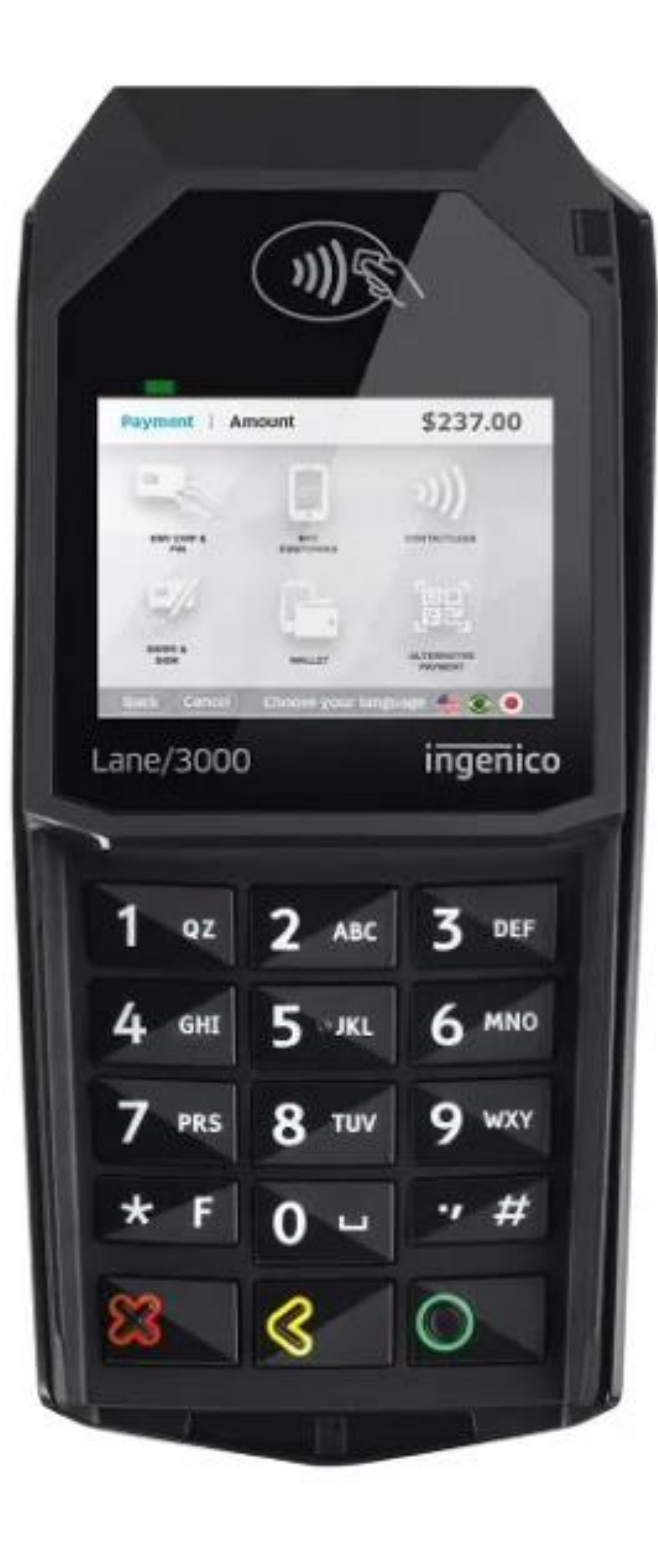

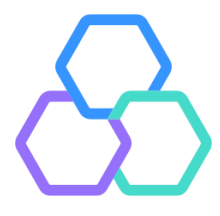

O driver do modelo Ingenico Lane3000 está disponível em https://ingenico.com/pt/recursos/aplicativo-ingenico-usb-driver-e-guia-de-instalacao. É possível acessar o link diretamente através da tela de configurações do Vero Web.

Ao acessar o site do fabricante, clique em "Download the USB Driver".

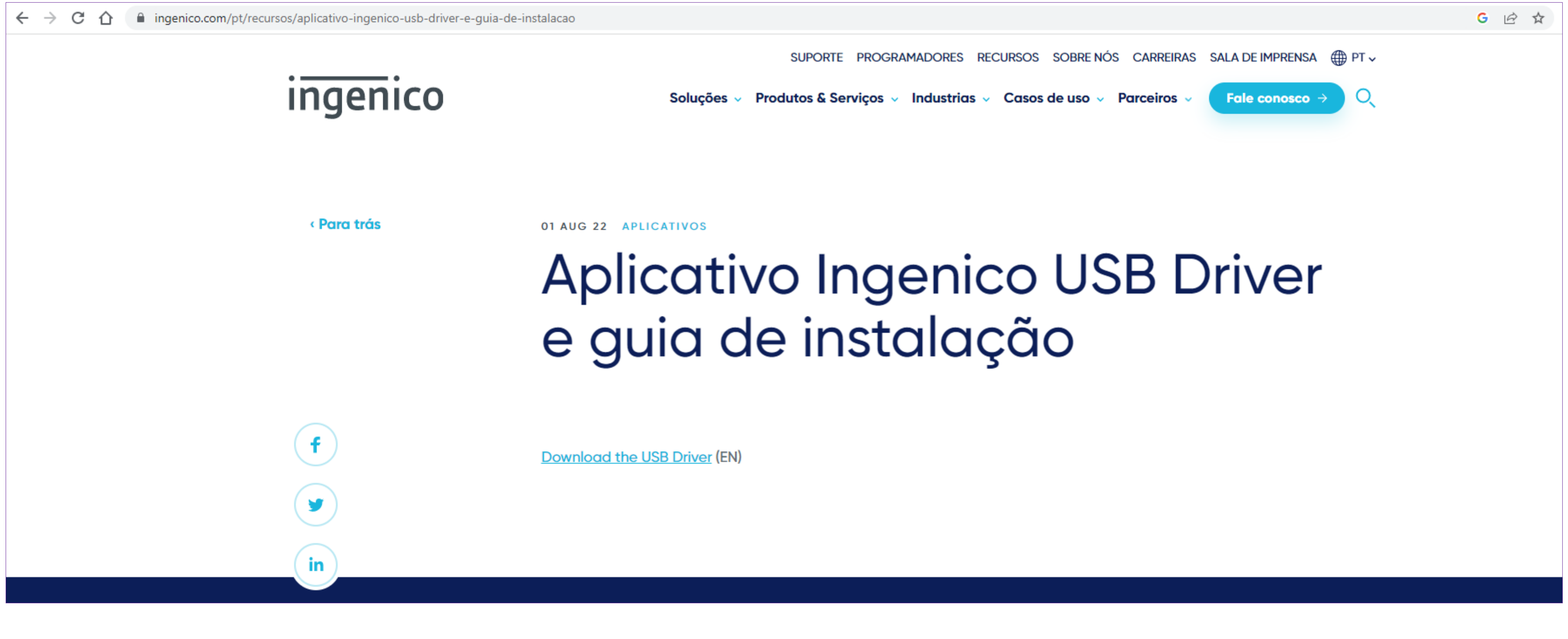

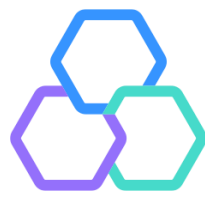

#### Após finalização do download, clique sobre o arquivo baixado para executá-lo.

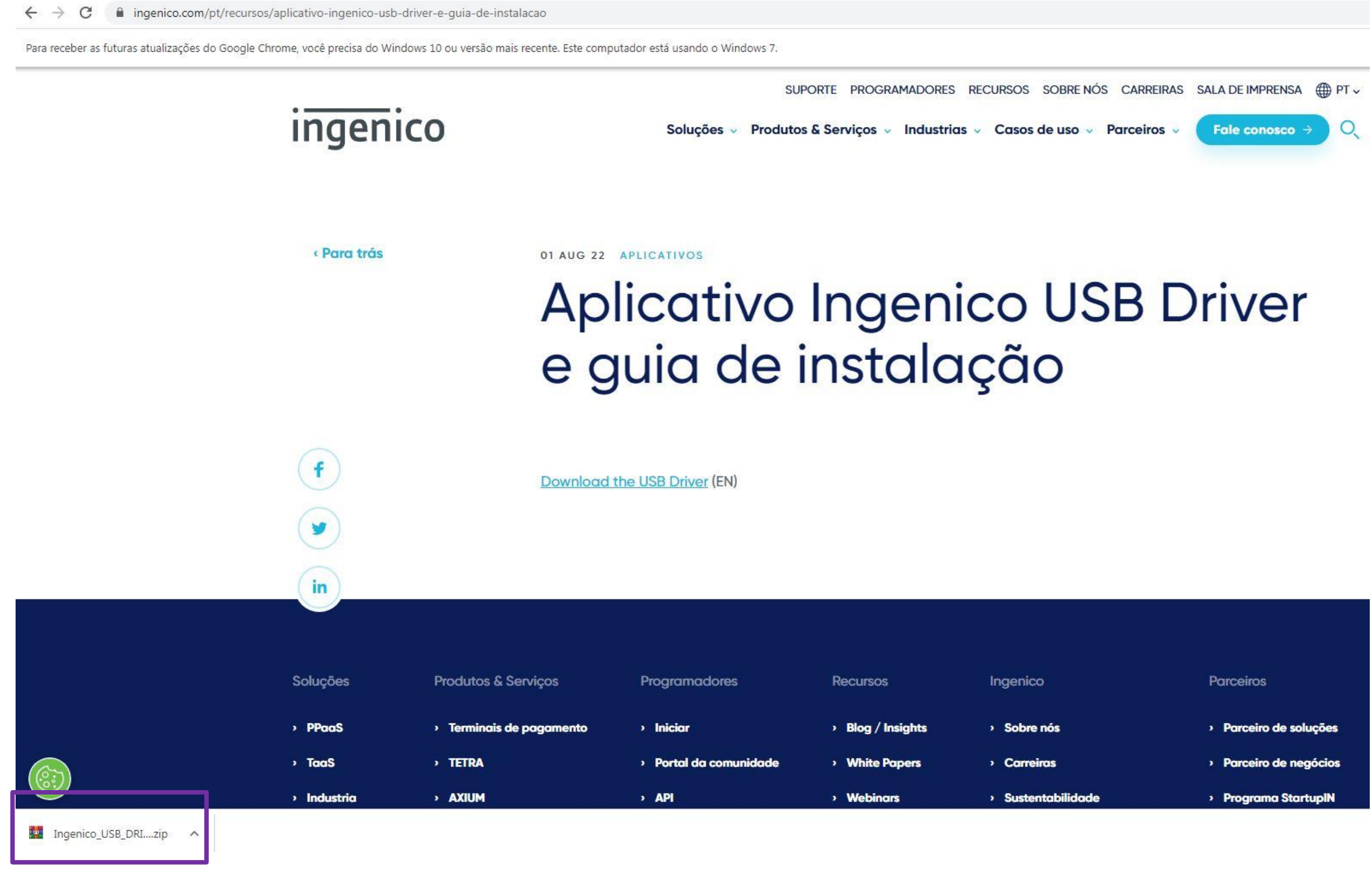

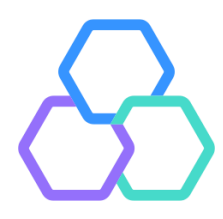

#### Clique duas vezes sobre o arquivo com a extensão .exe para instalar.

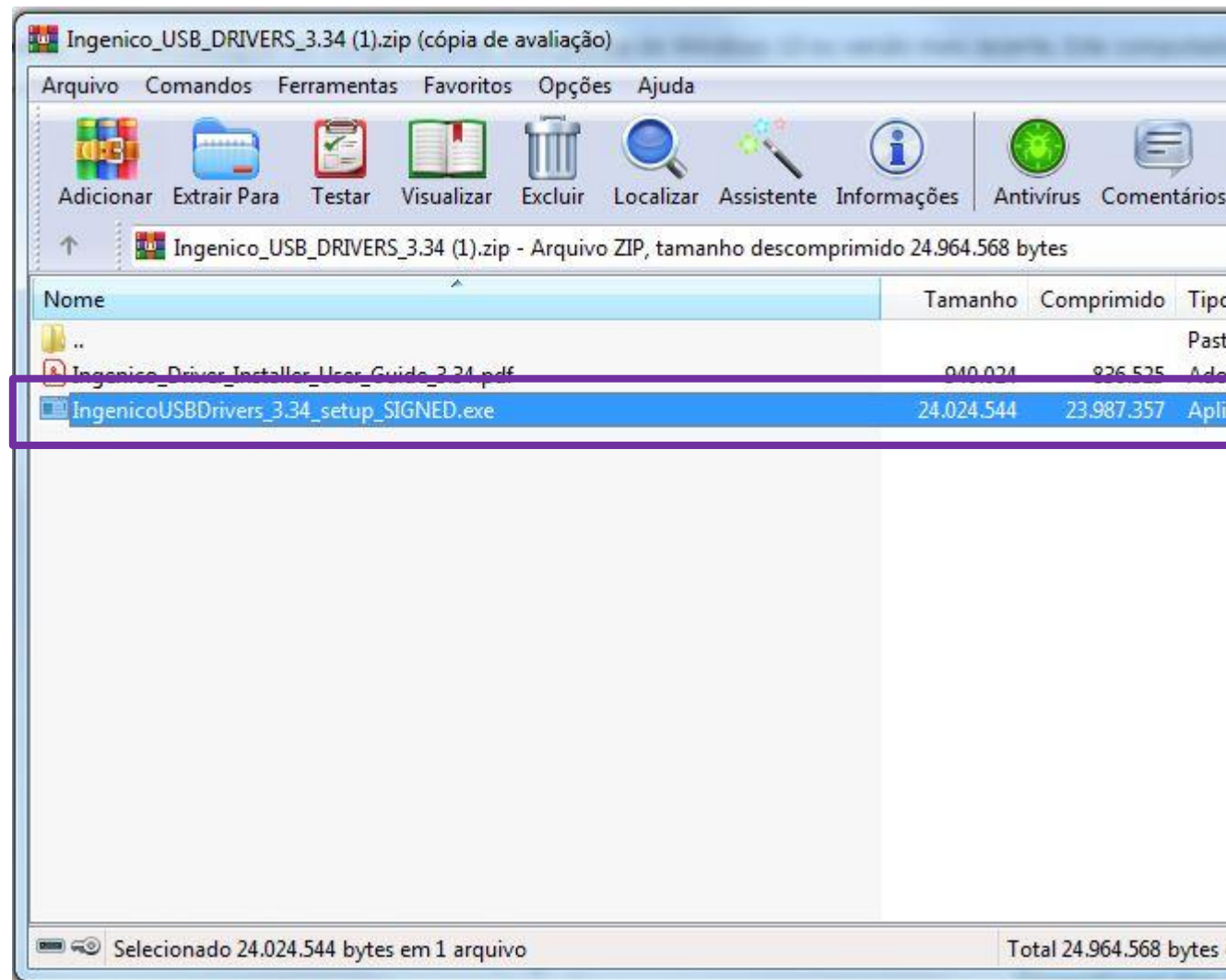

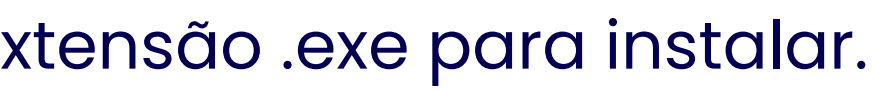

| a selectore in the             | e Ministerer, 7  |          |   | x  |
|--------------------------------|------------------|----------|---|----|
| SFX                            |                  |          |   |    |
| )                              | Modificado       | CRC32    |   | -  |
| a de arquivos<br>be Acrobat Do | 07/06/2022 12:52 | E8AC57C7 |   |    |
| cativo                         | 07/06/2023 12:52 | CBFCDF10 |   |    |
|                                |                  |          | _ |    |
|                                |                  |          |   |    |
|                                |                  |          |   |    |
|                                |                  |          |   |    |
|                                |                  |          |   |    |
|                                |                  |          |   |    |
|                                |                  |          |   |    |
|                                |                  |          |   |    |
|                                |                  |          |   |    |
|                                |                  |          |   |    |
| em 2 arquivos                  |                  |          |   | .e |
|                                |                  |          |   |    |

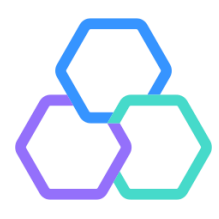

#### Basta avançar a instalação, confirmando até sua finalização.

| Ingenico USB Drivers 3.34 Setup                                                                                                    | Ingenico USB Drivers 3.34 Setup                                                                                                    | 🕑 Ingenico USB Drivers 3.34 Setup                                               |
|----------------------------------------------------------------------------------------------------|----------------------------------------------------------------------------------------------------|---------------------------------------------------------------------------------|
| Welcome to the Ingenico USB<br>Drivers 3.34 Setup Wizard                                                                                                    | Choose Install Location<br>Choose the folder in which to install Ingenico USB Drivers 3, 34.                                                                            | Usb Driver parameters<br>This page allows to set parameters used by USB Driver. |
| This wizard will guide you through the installation of Ingenico<br>USB Drivers 3, 34.                                                                                                    | Setup will install Ingenico USB Drivers 3.34 in the following folder. To install in a different folder, click Browse and select another folder. Click Next to continue. | Force COM Port Feature enabled<br>Select by Product ID                          |
| It is recommended that you dose all other applications<br>before starting Setup. This will make it possible to update<br>relevant system files without having to reboot your<br>computer. |                                                                                                    | Product ID (PID) (decimal range 1-256)                                          |
| Click Next to continue.                                                                                                    | Destination Folder                                                                                                    |                                                                                 |
|                                                                                                    | Space required: 0.0KB                                                                                                    | Select by Connection Order (Enter decimal Value of COM port)                    |
|                                                                                                    | Space available: 194.3GB Ingenico Group - Smart Terminals                                                                                                    | Ingenico Group - Smart Terminals                                                |
| Next > Cancel                                                                                                    | < Back Next > Cancel                                                                                                    | < Back Next > Cancel                                                            |
|                                                                                                    |                                                                                                    |                                                                                 |
| Ingenico USB Drivers 3.34 Setup                                                                                                    | Ingenico USB Drivers 3.34 Setup                                                                                                    | Ingenico USB Drivers 3.34 Setup                                                 |
| Advanced parameters<br>This page allows to set advanced options. Select if old versions of<br>Usbser driver will be deleted.<br>GROUP                                                     | Choose Start Menu Folder<br>Choose a Start Menu folder for the Ingenico USB Drivers 3.34<br>shortcuts.<br>GROUP                                                         | Completing the Ingenico USB<br>Drivers 3.34 Setup Wizard                        |
| Advanced Options                                                                                                    | Select the Start Menu folder in which you would like to create the program's shortcuts. You can also enter a name to create a new folder.                               | Ingenico USB Drivers 3.34 has been installed on your computer.                  |
|                                                                                                    | Ingenico \Ingenico USB Drivers 3.34 Accessories                                                                                                    | Click Finish to close this wizard.                                              |
| Uninstall Microsoft Usbser drivers(s)                                                                                                    | Administrative Tools<br>AnyConnect 3. 1.05170, CSP Banrisul e Certificados Banrisul<br>apps do Chrome<br>ASUS                                                           |                                                                                 |
| Command line:                                                                                                    | CCleaner<br>Cisco<br>CSP Banrisul Múltiplo<br>Ferramentas do Microsoft Office<br>Gadwin                                                                                 |                                                                                 |
|                                                                                                    | Games T<br>Do not create shortcuts                                                                                                    | Visit Ingenico web site (http://www.ingenico.com)                               |
| Ingenico Group - Smart Terminals                                                                                                    | Ingenico Group - Smart Terminals                                                                                                    | < Back Finish Cancel                                                            |

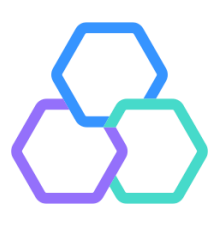

# 

#### Central de atendimento

Todos os dias da semana, das 07h às 21h. Porto Alegre (51) 3213 0551

**Outras Localidades:** 0800 541 0551

SAC 0800 646 1515

Ouvidoria 0800 644 2200

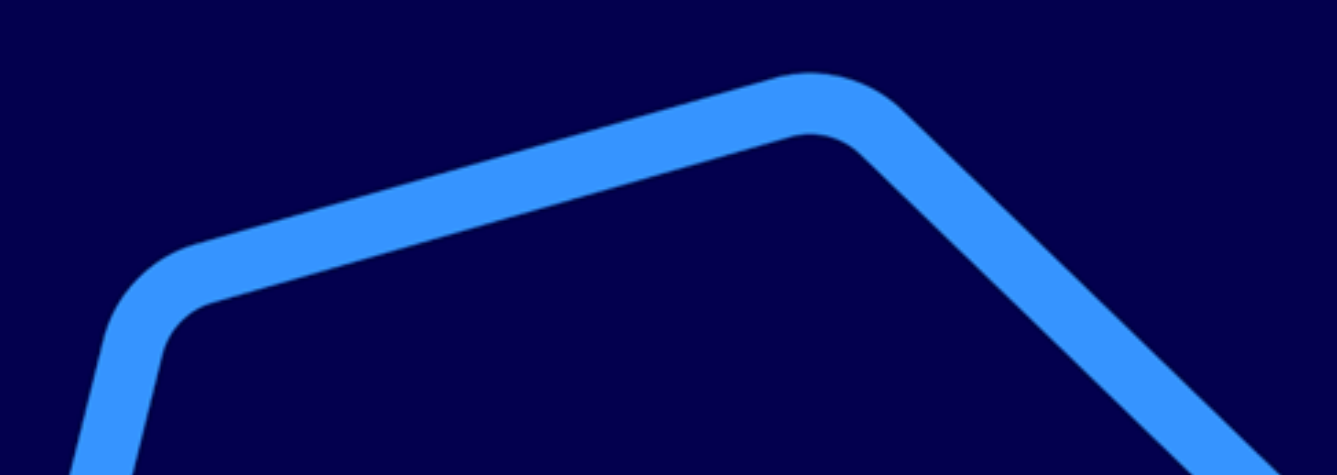

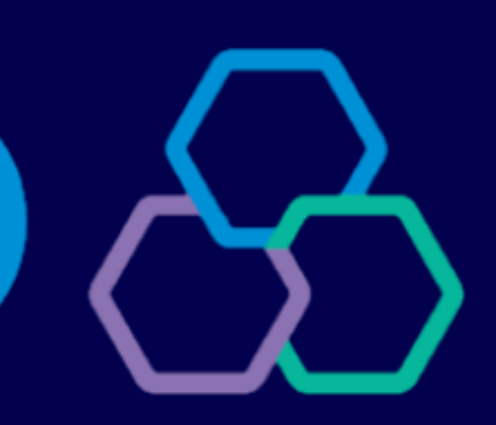

#### Acompanhe nossas redes sociais:

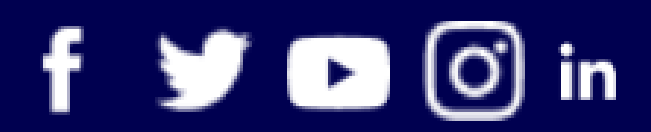

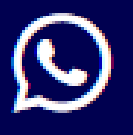

WhatsApp (51) 3215 1800

# banrisul